# Elhagyott Hulladék Nyilvántartó Program

Felhasználói kézikönyv

(Domunáldata)

## Tartalomjegyzék

| Illetékes Hatóságok Adatkapcsolati Alrendszer |
|-----------------------------------------------|
| Bejelentkezés                                 |
| Elfelejtett jelszó4                           |
| Felhasználói Központ                          |
| Saját adataim                                 |
| Jelszóváltoztatás                             |
| Fiók létrehozása6                             |
| Felhasználók7                                 |
| Elhagyott Hulladék Nyilvántartó Rendszer      |
| Ügyek                                         |
| Ügy adatai                                    |
| Új ügy9                                       |
| Ügy szűrése 10                                |
| Kijelölt ügy ügyfelei11                       |
| Ügy költségei11                               |
| Nyilvántartási események12                    |
| Képfeltöltés                                  |
| Nyomtatványok                                 |
| Bejelentések                                  |
| Bejelentések adatai                           |
| Térkép17                                      |
| Hulladék gyűjtők/szállítók                    |
| Hulladék gyűjtők/szállítók adatai18           |
| Hulladék elszállítási lista                   |
| Ügy folyamat21                                |

## Illetékes Hatóságok Adatkapcsolati Alrendszer

Az Illetékes Hatóságok Adatkapcsolati Alrendszer (1. kép) segítségével az önkormányzatok szakalkalmazásaikat hatékonyabban, olcsóbban és biztonságosabban használhatják.

| IHAR - III                                           | etékes Hatóságok Adatkapcsolati Alrendszer              |
|------------------------------------------------------|---------------------------------------------------------|
| Felhasználói menü<br>Bejelentkezés<br>Regisztráció   | Bejelentkezés<br>Felhasználónév:                        |
| Felhasználói útmutató<br>Mobil felhasználói útmutató | Jeiszo:<br>Emlékezzen rám legközelebb.<br>Bejelentkezés |
| OHÜ<br>OKSZAOS<br>UGYNÖKSEG                          | Elfeleitettem a ielszavam                               |
|                                                      | Illetékes Hatóságok Adatkapcsolati Alrendszer (2013.)   |

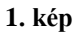

Adatkapcsolati Alrendszerünk lényege, hogy az alkalmazások egy megfelelő sávszélességgel elérhető és biztonsági szempontból jól védett központi szerverre vannak telepítve, amelyeket az önkormányzatok felhasználói az Interneten keresztül érhetnek el. Az ügyintézők az Interneten keresztül elérve a szerverünket, valamennyi erőforrásunkkal rendelkezhetnek, mintha az, az önkormányzatnál lenne.

A sikeresen bejelentkező felhasználók a számukra engedélyezett programokat az önkormányzatuk adatbázisán használhatják. Az alkalmazások verzió frissítése automatikus.

Az adatok archiválását a Szolgáltató Központ végzi, adatokat a szükséges vagy előírt ideig tárolja. Igény esetén az archivált adatokat szabványos formátumban adathordozón a felhasználó megkapja.

## Bejelentkezés

A [Bejelentkezés] menü választásakor a következő képernyő jelentkezik:

| Bejelentkezés   | ;                                |
|-----------------|----------------------------------|
| Felhasználónév: |                                  |
| Jelszó:         |                                  |
| Emlékezzen ra   | ám legközelebb.                  |
|                 | Bejelentkezés                    |
|                 | <u>Elfelejtettem a jelszavam</u> |

#### 2. kép

Helyesen megadott azonosító adatok esetén a rendszer a funkcióit - a jogosultsági szinteknek megfelelően – a felhasználó rendelkezésére bocsátja. Az **[Emlékezzen rám legközelebb]** jelölőnégyzet bekattintásával beállítható, hogy a weboldal következő meglátogatásakor már ne kelljen bejelentkezni.

#### Elfelejtett jelszó

Amennyiben a felhasználó elfelejti jelszavát, az **[Elfelejtettem a jelszavam]** linkre kattintva újat igényelhet. Ekkor a következő képernyő jelentkezik:

| Elfelejtette a jelszavát?                             |           |
|-------------------------------------------------------|-----------|
| Adja meg a felhasználónevét, hogy hozzájuthasson jels | szavához. |
| Felhasználónév:                                       |           |
|                                                       | Küldés    |

#### 3. kép

A felhasználónév begépelése és a **[Küldés]** gomb megnyomása után a rendszer elküldi a jelszót a felhasználóhoz tartozó e-mail címre.

## Felhasználói Központ

Bejelentkezést követően a rendszer a Felhasználói Központtal jelentkezik a jogosultsági szinteknek megfelelően.

### Saját adataim

Minden felhasználó számára elérhető a **[Saját adataim]** menü (felhasználói profil), ahol megtekinthető a felhasználói profil, a személyes adatok, illetve az, hogy a felhasználó melyik programba, milyen jogosultsággal léphet be.

Ebben a menüben lehet a személyes adatokat, így például az e-mail címet is megváltoztatni (4. kép).

| Felhasználói profil                |                        |
|------------------------------------|------------------------|
| Felhasználónév:                    | admin                  |
| Szervezet:                         | Teszt hivatal          |
| Tagság kezdete:                    | 2013. augusztus 28.    |
| Utolsó belépés:                    | 2014. február 28.      |
| Fiók kitiltva:                     | Nem                    |
| Fiók aktív:                        | Igen                   |
| Szerkesztés                        |                        |
| Alan adatok                        |                        |
| Nóv                                | Székely Tibor vy       |
| Elektronikus levélcím:             | szekelytihor@komdat.hu |
| Bejelentkezéshez sms megerősítés:  | Nem                    |
| Telefonszám:                       |                        |
| Mobiltelefonszám:                  | +36203785509           |
| Faxszám:                           | 16546463               |
| Rendszerüzenetekről email küldése: | Nem                    |
| Weboldal stilusa:                  | Alap stílus            |
| <u>Szerkesztés</u>                 |                        |
| Önkormányzati adatok               |                        |
| Titulue                            | Dr                     |
| Szerkesztés                        | Di.                    |
|                                    |                        |
| Programok és szerepkörök           |                        |
| Elhagyott gépjármű nyilvántartó    | Szoftverkezelő         |
| Elhagyott hulladék nyilvántartó    | Szoftverkezelő         |
| <u>Szerkesztés</u>                 |                        |
| 4. kép                             |                        |

Az adatok megváltoztatása a **[Szerkesztés]**-re való kattintással történik, majd a **[Mentés]**-re kattintva véglegesíthetőek a módosítások.

## Jelszóváltoztatás

A jelszó megváltoztatásához meg kell adni a használatban lévő jelszót, majd az új jelszót kétszer, végül a **[Jelszóváltoztatás]** gombra kattintva véglegesíthető a módosítás (5. kép).

| Jelszó változtatás      |                   |
|-------------------------|-------------------|
| Jelenlegi jelszó:       |                   |
| Új jelszó:              |                   |
| Új jelszó megerősítése: |                   |
|                         | Jelszóváltoztatás |

## Fiók létrehozása

A **[Fiók létrehozása]** funkció csak megfelelő jogosultsággal érhető el. Lehetőséget biztosít felhasználók rögzítésére és az egyes programokba való belépési jogosultságaik beállítására (6. kép).

| Új felhasználói fiók létrehoz | ása                             |               |            |
|-------------------------------|---------------------------------|---------------|------------|
| Felhasználónév:               |                                 |               |            |
| Jelszó:                       |                                 |               |            |
| Jelszó megerősítése:          |                                 |               |            |
| E-mail cim:                   |                                 |               |            |
| Szervezet:                    | Teszt hivatal                   |               |            |
| Programok és szerepkörök:     | Felhasználói központ            |               |            |
|                               | Felhasználói központ            | Csak profil   |            |
|                               | Alkalmazások                    |               |            |
|                               | Elhagyott gépjármű nyilvántartó | Nem használja |            |
|                               | Elhagyott hulladék nyilvántartó | Nem használja |            |
|                               |                                 |               | Létrehozás |

#### 6. kép

Új felhasználó rögzítésekor a felhasználónév, a jelszó, a jelszó megerősítése és az e-mail cím mezők kitöltése kötelező.

Itt állítható be, hogy a rögzített felhasználó milyen jogosultsággal érheti el a Felhasználó Központot, illetve az alkalmazásokat.

A Felhasználói Központnál létrehozható jogosultságok:

- Csak profil: csak a saját adatait tekintheti meg, azaz csak a **[Saját adataim]** menüt érheti el.
- Felhasználók kezelése: létrehozhat felhasználókat és beállíthatja a jogosultságaikat, egyéb adataikat, azaz a [Saját adataim] menü mellett a [Fiók létrehozása] és a [Felhasználók] menüpontokat is elérheti.

Alkalmazásoknál létrehozható jogosultságok:

- Nem használja: az adott alkalmazás az Illetékes Hatóságok Adatkapcsolati Alrendszer oldalsó menüsorában bejelentkezést követően sem jelenik meg, a felhasználó számára az adott alkalmazás nem érhető el.
- Ügyintéző: az adott alkalmazást eléri, adatokat rögzíthet és módosíthat, nyomtatványokat hozhat létre, azaz a napi munkához megfelelő teljes jogosultsággal rendelkezik.
- Szoftverkezelő: az ügyintézői jogosultságokon felül a szoftverkezelőnek technikai törlésre is van jogosultsága, azaz törölheti a tévesen rögzített adatokat.
- Betekintő: az adott alkalmazásban rögzített adatokat megtekinthet, kereshet az adatok között, de módosítani vagy újat rögzíteni nem tud.

A megfelelő jogosultsággal rendelkező felhasználó ezeket a jogosultságokat bármikor szabadon megváltoztathatja.

## Felhasználók

A **[Felhasználók]** funkció csak megfelelő jogosultsággal érhető el. Lehetőséget biztosít a már korábban rögzített felhasználók kezelésére, jogosultságaik módosítására (7. kép).

| Felhasználók szú    | irése              |                         |                   |                            |
|---------------------|--------------------|-------------------------|-------------------|----------------------------|
| Önkormányzat:       |                    |                         |                   |                            |
| Felhasználónév:     |                    |                         |                   |                            |
| Teljes név:         |                    |                         |                   |                            |
| Állapot:            |                    | Mind                    |                   |                            |
| Program:            |                    | Mind                    |                   |                            |
| Aktiv:              |                    | Igen                    |                   |                            |
|                     |                    |                         |                   | Szűrés                     |
| Felhasználók list   | ája                |                         |                   |                            |
| <u>Önkormányzat</u> | <u>Felhasználó</u> | E-mail                  | <u>Teljes név</u> | <u>Utolsó belépés</u>      |
| Teszt hivatal       | admin              | szekely.tibor@komdat.hu | Székely Tibor     | 2013. szeptember 23. 12:18 |
| 7. kép              |                    |                         |                   |                            |

A felhasználók előkeresését szűrési funkció segíti.

A felhasználók adatainak módosítása a felhasználónévre való kattintás után végezhető el.

## Elhagyott Hulladék Nyilvántartó Rendszer

A program hat ablakra bomlik, az ügyekre, a bejelentésekre, a térképre, a hulladék gyűjtők/szállítókra, az ügy folyamatra és a hulladék elszállítási listára.

# Ügyek

Ebben a részben az ügy adatai rögzíthetőek.

## Ügy adatai

Az [Ügyek] táblázata (8. kép) a programba rögzített ügyek listáját mutatja.

| Ügyek              |                    |             |                                            |                                          |  |
|--------------------|--------------------|-------------|--------------------------------------------|------------------------------------------|--|
|                    | <u>Nyilv. szám</u> | Köztulajdon | Cim                                        | Státusz                                  |  |
| <u>Kiválasztás</u> | 21                 | Nem         | 1135 Budapest Reitter Ferenc utca 33.      | Közterületfelügyelő által<br>bejelentett |  |
| Kiválasztás        | 20                 | Igen        | 1137 Budapest Radnóti Miklós utca 14       | Tisztítás elvégezve                      |  |
| <u>Kiválasztás</u> | 19                 | Nem         | 1135 Budapest Jász utca 66-68.             | Közterületfelügyelő által<br>bejelentett |  |
| Kiválasztás        | 18                 | Igen        | 1134 Budapest Kassák Lajos utca 80. mögött | Tisztítás elvégezve                      |  |
| <u>Kiválasztás</u> | 17                 | Igen        | 1137 Budapest Radnóti Miklós utca 14       | Tisztítás elvégezve                      |  |
| Kiválasztás        | 16                 | Igen        | 1131 Budapest Kámfor utca 1-15.            | Tisztítás elvégezve                      |  |
| <u>Kiválasztás</u> | 15                 | Nem         | 1134 Budapest Kassák Lajos utca 51         | Közterületfelügyelő által<br>bejelentett |  |
| <u>Kiválasztás</u> | 14                 | Igen        | 1132 Budapest Váci út 4                    | Tisztítás elvégezve                      |  |
| <u>Kiválasztás</u> | 13                 | Igen        | 1134 Budapest Szabolcs utca 7              | Tisztítás elvégezve                      |  |
| Kiválasztás        | 12                 | Igen        | 1137 Budapest Katona József utca 16        | Tisztítás elvégezve                      |  |
|                    |                    |             |                                            | 1234                                     |  |

### 8. kép

A táblázat alap esetben a rögzítés sorrendjében van rendezve, de rendezhető nyilvántartás szám szerint is az adott oszlop fejlécére kattintva.

Az első oszlopban a **[Kiválasztás]**-ra kattintva a kijelölt ügy adatai jelennek meg a táblázat alatt (9. kép).

Indítható funkciók:

- Új ügy rögzítése (Új ügy)
- Kijelölt ügy szerkesztése (Szerkesztés)
- Kijelölt ügy törlése (Törlés)
- Kijelölt ügy helyének megtekintése térképen (Térkép)
- Kijelölt ügy adatainak nyomtatása (Nyomtatás)

| Kijelölt ügy részletei                            |                                       |
|---------------------------------------------------|---------------------------------------|
| Nyilvántartási szám:                              | 1988021017                            |
| Cim                                               | 7400 Kaposvár Akácfa utca 10          |
| Helyrajzi szám:                                   |                                       |
| Bel- vagy külterületen található:                 | Belterület                            |
| Köztulajdonban levő:                              | Nem                                   |
| Helyszín:                                         |                                       |
| Megközelíthetőség:                                | Földúton                              |
| Hulladék becsült mennyisége:                      | 11 m3                                 |
| Zárt terület:                                     | Nem                                   |
| Hulladék tipus:                                   | Ipari/kereskedelmi hulladék           |
| Elhelyezés:                                       |                                       |
| Helyzetmeghatározás módja:                        |                                       |
| Státusz:                                          | Közterületfelügyelő által bejelentett |
| Bejelentés dátuma:                                | 2014. január 17.                      |
| Szemle dátum:(ÉÉÉÉ.HH.NN)                         |                                       |
| Újügy   Szerkesztés   Törlés   Térkép   Nyomtatás |                                       |

#### 9. kép

# Új ügy

Ebben a részben új ügy rögzítése lehetséges.

### Új ügy rögzítése:

Új ügy rögzítésekor mindenképpen ki kell tölteni a Bel- vagy külterületen, a Köztulajdonban levő, a Zárt terület és a Szemét típusa mezőket.

A címek rögzítését beépített utcajegyzék segíti (10. kép). A cím bármely részének gépelése közben szűkülnek a választható címek, amik a lenyíló listában jelennek meg. A lenyíló listából végül mindenképpen választani kell! Ezután a program automatikusan beemeli a címhez tartozó Gps koordinátákat. A **[Térkép]** gombra kattintva megtekinthetjük a térképen való elhelyezkedését. Ezt manuálisan is állíthatjuk, ezután a **[Beemelés]** gombra kattintva az általunk megadott koordinátákat behelyezi a Gps X és Gps Y mezőkbe.

| Cim adatok                 |        |
|----------------------------|--------|
| Cím:                       | 2000 C |
| Válasszon                  |        |
| Házszám:                   |        |
| Épület/lépcsőház/emelet/aj | lő:    |
| Gps X:                     | Térkép |
| Gps Y:                     |        |

10. kép

A rendelkezésre álló adatok felvétele után a rögzítést a **[Mentés]** funkcióval véglegesíthetjük. A **[Mégsem]** funkció hatására a rögzített adatok nem mentődnek el.

#### <u>Ügy adatainak módosítása:</u>

Az ügy korábbiakban rögzített adatai tetszés szerint módosíthatóak a változásoknak megfelelően.

A módosítás az adatok megváltoztatása után a **[Mentés]** gombbal véglegesíthető. A **[Mégsem]** gomb hatására a módosítás eredménye megszűnik, az eredeti adatok állnak vissza.

#### <u>Ügy törlése:</u>

Egy ügy adatai szükség esetén (pl. téves felvitel) törölhetőek az adatbázisból, ilyenkor a program megerősítést kér a törléshez.

| ve | vel | etvi | ISSZ  | avor  | ihata | tlan |
|----|-----|------|-------|-------|-------|------|
| SZ | SZ  | ere  | ne    | ezi a | zugy  | er?  |
|    |     |      |       |       |       |      |
|    |     |      | - 111 |       |       | 10   |
| ĸ  | ĸ   |      | ۱ſ    | M     | ase   |      |
| ĸ  | ĸ   |      | 1 [   | M     | ≨g    | se   |

11. kép

### Ügy szűrése

A program lehetőséget biztosít a rögzített ügyek közötti keresésre (12. kép).

| Ügyek szűrése        |                           |
|----------------------|---------------------------|
| Nyilvántartási szám: |                           |
| Terület tipusa:      | [Mind]                    |
| Köztulajdonban levő: | [Mind]                    |
| Hulladék tipusa:     | [Mind]                    |
| Ügy állapota:        | [Mind]                    |
| Iktatószám:          |                           |
| Cim:                 |                           |
| Ügyfél:              |                           |
|                      | Feltételek törlése Szűrés |

#### 12. kép

A keresési ablakban a keresendő ügy jellemző adatait lehet beállítani (nyilvántartási szám, terület típusa, köztulajdonban levő, hulladék típusa, ügy állapota, iktatószám, cím, ügyfél). Az ügyfél és a cím esetében szöveg töredék is használható.

A keresésnél beállított feltételek együttes teljesülése esetén teszi a kérdéses ügyet a találati halmazba.

Amennyiben nincs kitöltve egyetlen feltétel sem, az az összes rögzített ügy kiválasztását eredményezi. Ugyan ez történik a **[Feltételek törlése]** funkció választásakor is.

#### Kijelölt ügy ügyfelei

Az **[Kijelölt ügy ügyfelei]** táblázat a kijelölt ügyhöz tartozó ügyfelek listáját tartalmazza. (13. kép).

| Kijelölt ügy ügyfelei |                                                                  |                  |         |                                 |
|-----------------------|------------------------------------------------------------------|------------------|---------|---------------------------------|
|                       | Név                                                              | Születési<br>idő | Adószám | Cim                             |
| <u>Kiválasztás</u>    | Mohács Ház Ingatlanforgalmazó, Építőipari és Szolgáltató<br>Kít. |                  |         | 1133 Budapest Gogol utca<br>15. |

#### 13. kép

Az első oszlopban a **[Kiválasztás]**-ra kattintva a kijelölt ügyfél adatai jelennek meg a táblázat alatt (14. kép).

| Kijelölt ügyfél részletei       |                                                               |  |
|---------------------------------|---------------------------------------------------------------|--|
| Név:                            | Mohács Ház Ingatlanforgalmazó, Építőipari és Szolgáltató Kft. |  |
| Magánszemély:                   | Nem                                                           |  |
| Minőség:                        | tulajdonos                                                    |  |
| Cim:                            | 1133 Budapest Gogol utca 15.                                  |  |
| Cégjegyzékszám :                | 01-10-043599                                                  |  |
| Adószám:                        |                                                               |  |
| Újüqyfél   Szerkesztés   Törtés |                                                               |  |

#### 14. kép

Indítható funkciók:

- Új ügyfél rögzítése (Új ügyfél)
- Kijelölt ügyfél szerkesztése (Szerkesztés)
- Kijelölt ügyfél törlése (Törlés)

Új ügyfél rögzítésekor mindenképpen ki kell tölteni a név, a magánszemély, a cím és a házszám mezőt.

A címek rögzítését beépített utcajegyzék segíti a 9. oldalon leírtaknak megfelelően.

### Ügy költségei

Az [Kijelölt ügy ügyfelei] rész alatt található a kijelölt ügyhöz tartozó költség (15. kép).

A kijelölt ügyhöz nem tartozik költség!

Költségek

#### 15. kép

Itt, ha már korábban rögzítésre került költség, az a **[Költségek]** gomb megnyomása után válik láthatóvá.

Az [Ügy költségei] táblázat a kijelölt ügyhöz tartozó költségek listáját tartalmazza. (16. kép).

| Ügy költségei      |           |          |        |                     |              |               |
|--------------------|-----------|----------|--------|---------------------|--------------|---------------|
|                    | Mennyiség | Egységár | Összeg | Megnevezés          | Költséghely  |               |
| <u>Kiválasztás</u> | 20 perc   | 5000     | 5000   | rendőri biztosítás  | önkormányzat | <u>Törlés</u> |
| <u>Kiválasztás</u> | 2 m3      | 3000     | 6000   | szemét elszállítása | önkormányzat | <u>Törlés</u> |

#### 16. kép

Az első oszlopban a **[Kiválasztás]**-ra kattintva a kijelölt költség részletei jelennek meg a táblázat alatt (17. kép). Az utolsó oszlopban a **[Törlés]** megnyomásával lehet az adott költséget törölni.

| Kijelölt költség részletei          |                     |    |  |
|-------------------------------------|---------------------|----|--|
| Költségtipus:                       | szemét elszállítása |    |  |
| Mennyiség:                          | 2                   |    |  |
| Egységár:                           | 3000                |    |  |
| Összeg:                             | 6000                |    |  |
| Új költség   Szerkesztés            |                     |    |  |
| A kijelölt ügyhöz tartozik költség! | Költsége            | ek |  |

#### 17. kép

Indítható funkciók:

- Új költség rögzítése (Új költség)
- Kijelölt költség szerkesztése (Szerkesztés)

Új költség rögzítésekor ki kell tölteni az összes mezőt.

A rögzített költségek a [Bezárás] gomb megnyomásával lehet elrejteni (18. kép).

| A küelölt ür | vhöz nem     | tartozik | költsént |
|--------------|--------------|----------|----------|
| rengeron ug  | 1102.116.111 | LINGLIN  | nonouge  |

Bezárás

#### 18. kép

#### Nyilvántartási események

A **[Nyilvántartási események]** táblázat a kijelölt ügyhöz tartozó nyilvántartási eseményeket tartalmazza. Az első oszlopban a **[Kiválasztás]**-ra kattintva a kijelölt nyilvántartási események adatai jelennek meg a táblázat alatt (19. kép).

A rögzíthető események típusa egy lenyíló listából választható. A kiválasztott esemény típusától függően változik az eredmény mezőnél a lenyíló lista tartalma.

Az adatok felvitele a [Mentés] gombbal véglegesíthető.

## Elhagyott hulladék nyilvántartó program - felhasználói kézikönyv

| Nyilvántart        | ási események           |                  |                      |                                |  |
|--------------------|-------------------------|------------------|----------------------|--------------------------------|--|
|                    | Esemény tipus           | Dátum            | <b>I</b> ktatószám   | Eredmény                       |  |
| <u>Kiválasztás</u> | Bejelentés              | 2012.március 08  | 3.                   | Bejelentett ügy                |  |
| <u>Kiválasztás</u> | Ügy inditása            | 2012.március 08  | 3. V/668/2012        | Ügy elindítva (magán ingatlan) |  |
| <u>Kiválasztás</u> | Tulajdonos felszólítása | 2012.március 08  | 3.                   | Tulajdonos felszólítva         |  |
| <u>Kiválasztás</u> | Szemle                  | 2012 március 19  | 9.                   | Intézkedés oka fennáll         |  |
| <u>Kiválasztás</u> | Helyszíni ellenőrzés    | 2012.április 05. |                      | Helyszíni ellenőrzés           |  |
| Kijelölt ese       | mény részletei          |                  |                      |                                |  |
| Rõgzitő:           |                         |                  | Közterület felügyelő |                                |  |
| Dátum:             |                         |                  | 2012 március 08.     |                                |  |
| lktatószám:        |                         |                  |                      |                                |  |
| Esemény tipus:     |                         |                  | Bejelentés           |                                |  |
| Eredmény:          |                         |                  | Bejelentett ügy      |                                |  |
| <u>Új esemény</u>  | Szerkesztés   Törlés    |                  |                      |                                |  |

19. kép

#### Képfeltöltés

A kiválasztott eseményhez lehetőség van képeket feltölteni. A fájl kiválasztása után a **[Feltöltés]** gombra kattintva a **[Csatolt képek]**-nél jelenik meg a kívánt kép (20. kép).

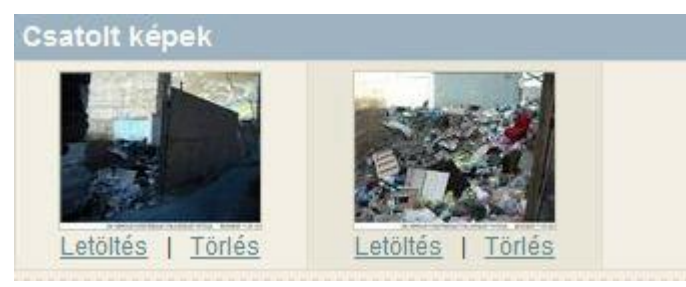

#### 20. kép

Itt két választható opció van: a kép letöltése [Letöltés] illetve törlése [Törlés].

#### Nyomtatványok

A **[Nyomtatványok]** táblázat a kijelölt eljáráshoz készített nyomtatványokat tartalmazza (21. kép).

| Nyomtatván       | yok                     |             |                  |               |
|------------------|-------------------------|-------------|------------------|---------------|
|                  | Dátum                   | Nyomtatvány | Módosítás dátuma |               |
| <u>Megnyitás</u> | 2012. március 08. 11:15 | Egyéb       |                  | <u>Törlés</u> |
| Nyomtatván       | y feltöltés             |             |                  |               |
| Fájl kiválasztá: | sa:                     |             | Tallózás         |               |
|                  |                         |             |                  | Feltöltés     |

A **[Megnyitás]**-ra kattintva az elkészített nyomtatvány a számítógépre telepített szövegszerkesztővel megnyitható.

Lehetőség van egyéb dokumentum feltöltésére is. A fájl kiválasztása után a **[Feltöltés]** gombra kattintva kapcsolható egy külső dokumentum az ügyhöz.

## Új nyomtatvány készítése:

Új nyomtatvány készítéséhez egy lenyíló listából lehet kiválasztani a sablont (22. kép).

| Nyomtatványok | készítése              |          |
|---------------|------------------------|----------|
| Sabion:       | [Válasszon a listából] |          |
|               |                        | Készítés |

#### 22. kép

A lenyíló listából kiválasztott nyomtatvány a **[Készítés]** gombra való kattintással készíthető el. Ekkor az elkészített nyomtatvány a **[Nyomtatványok]** táblázatból megnyitható.

## Bejelentések

Ebben a részben a bejelentések láthatóak.

## Bejelentések adatai

A [Bejelentések] táblázata (23. kép) a programba rögzített bejelentések listáját mutatja.

| Bejelentések       |                          |                                |                |
|--------------------|--------------------------|--------------------------------|----------------|
|                    | <u>Dátum</u>             | Cim                            | <u>Státusz</u> |
| <u>Kiválasztás</u> | 2013. szept 09.<br>12:45 | 1051 Budapest Sas utca 9 fsz 3 | Átemelt        |

## 23. kép

Az első oszlopban a **[Kiválasztás]**-ra kattintva a kijelölt bejelentés adatai jelennek meg a táblázat alatt (24. kép).

| Kijelölt bejelentés részletei    |                                            |  |  |
|----------------------------------|--------------------------------------------|--|--|
| Tipus:                           | Illegálisan lerakott/elhagyott hulladék    |  |  |
| IHAR azonosító:                  | 14                                         |  |  |
| Státusz:                         | Bejelentett ügy                            |  |  |
| Cim:                             | 7400 Kaposvár Kaposrét sor                 |  |  |
| Megjegyzés:                      |                                            |  |  |
| Megközelíthetőség:               |                                            |  |  |
| Hulladék becsült mennyisége:     |                                            |  |  |
| Lerakó környezete:               | vízpart                                    |  |  |
| Hulladék tipusa:                 | Települési hulladék                        |  |  |
| Hulladék veszélyessége:          | Nem veszélyes                              |  |  |
| Hulladék összetétel:             |                                            |  |  |
| Sms értesítést kér:              | Igen                                       |  |  |
| Mobiltelefonszám (+36XXYYYYYYY): | +36702410334                               |  |  |
| E-mail értesítést kér:           | Igen                                       |  |  |
| E-mail cím:                      | fatime.ipolyi@gmail.com                    |  |  |
| Értesítést kér:                  | Semmiről nem kér értesítést.               |  |  |
| Rögzítő:                         | Ipolyi Fatime - 2013. szeptember 23. 10:35 |  |  |
| Fekvés:                          | Belterület                                 |  |  |
| Település:                       | Kaposvár                                   |  |  |
| Csatolt képek                    |                                            |  |  |
| Letöltés                         |                                            |  |  |

#### Bejelentések szűrése

A program lehetőséget biztosít a rögzített bejelentések közötti keresésre (25. kép).

A bejelentés szövege mezőnél szöveg töredék is használható, a státusz mezőnél pedig lenyíló listából lehet választani szűrési feltételt.

A **[Szűrés]** funkció hatására a keresés találati halmaza kerül az **[Bejelentések]** táblázatba (23. kép).

| Lakossági bejelentések szűrése |                           |  |
|--------------------------------|---------------------------|--|
| Cim                            |                           |  |
| Átadott:                       | [ Mind ]                  |  |
| Bejelentés szövege:            |                           |  |
| Dátumtól:                      |                           |  |
| Dátumig:                       |                           |  |
|                                | Feltételek törlése Szűrés |  |

### 25. kép

Amennyiben nincs kitöltve egyetlen feltétel sem, az az összes rögzített bejelentés kiválasztását eredményezi. Ugyan ez történik a **[Feltételek törlése]** funkció választásakor is.

# Térkép

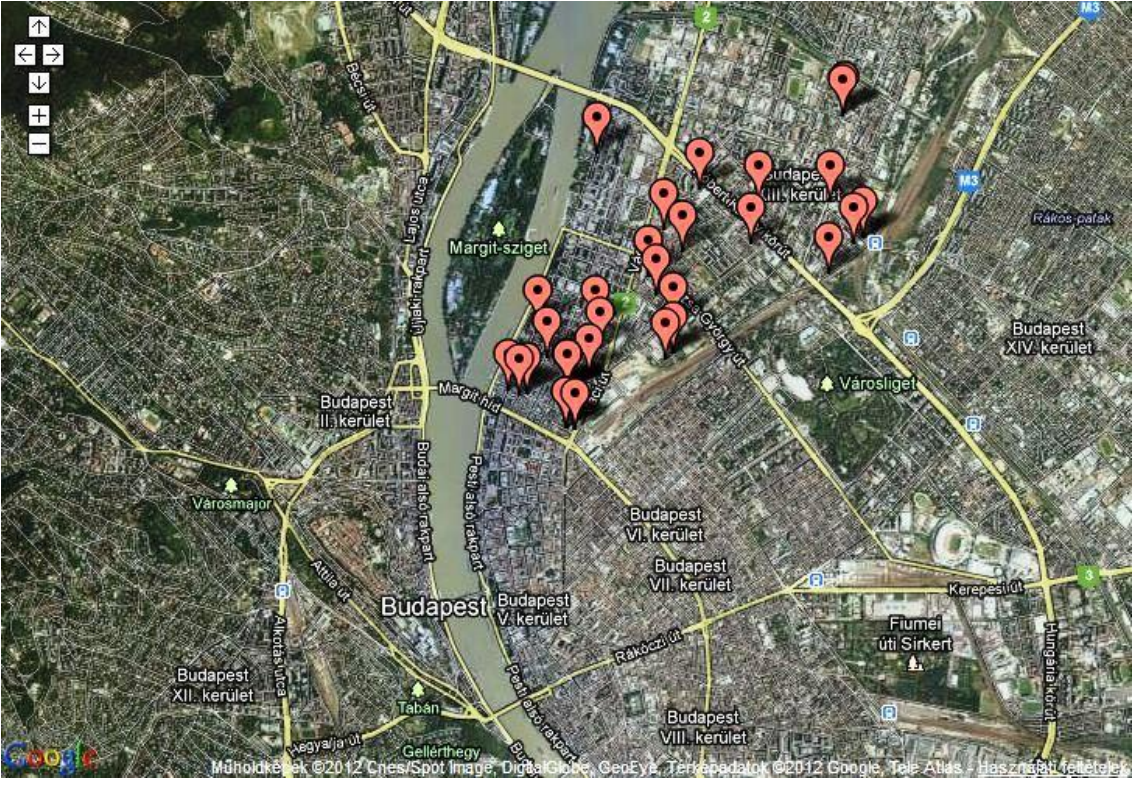

A [Térkép] funkció (26. kép) a programba rögzített ügyek elhelyezkedését mutatja.

26. kép

A program lehetőséget biztosít a térképen megjeleníteni kívánt ügyek állapot szerinti szűrésére (27. kép). Az állapot kiválasztását lenyíló lista segíti. A **[Szűrés]** funkció hatására a keresés találati halmaza kerül a térképre.

| Ügyek szűrése |        |        |
|---------------|--------|--------|
| Állapot:      | [Mind] |        |
|               |        | Szűrés |
| 25.17         |        |        |

## Hulladék gyűjtők/szállítók

Ebben a részben a hulladék gyűjtők illetve elszállítók adatai rögzíthetőek.

## Hulladék gyűjtők/szállítók adatai

A **[Hulladék gyűjtők/szállítók]** táblázata (28. kép) a programba rögzített takarítók listáját mutatja.

| Hulladék gyűjtők/szállítók |                                               |                               |  |  |
|----------------------------|-----------------------------------------------|-------------------------------|--|--|
|                            | Név                                           | Cim                           |  |  |
| Kiválasztás                | Hulladék szállító                             | 1165 Budapest Album utca 5 11 |  |  |
| Hulladék gyűjtő            | i/szállító adatai                             |                               |  |  |
| Név:                       |                                               | Hulladék szállító             |  |  |
| Cim:                       |                                               | 1165 Budapest Album utca 5 11 |  |  |
| Új hulladék gyűjtő/s       | szállító   <u>Szerkesztés</u>   <u>Törlés</u> |                               |  |  |

#### 28. kép

Az első oszlopban a **[Kiválasztás]**-ra kattintva a kijelölt hulladék gyűjtő/szállító adatai jelennek meg a táblázat alatt (29. kép).

| Hulladék gyűjtő/szállító adatai                           |                               |  |
|-----------------------------------------------------------|-------------------------------|--|
| Név:                                                      | Hulladék szállító             |  |
| Cim:                                                      | 1165 Budapest Album utca 5 11 |  |
| Új hulladék gyűjtő/szállító   Szerkesztés   Törlés 29 kén |                               |  |

Indítható funkciók:

- Új hulladék gyűjtő/szállító rögzítése (Új hulladék gyűjtő/szállító)
- Kijelölt hulladék gyűjtő/szállító szerkesztése (Szerkesztés)
- Kijelölt hulladék gyűjtő/szállító törlése (Törlés)

### Hulladék gyűjtő/szállító rögzítése:

Az Épület/lépcsőház/emelet/ajtó mező kivételével az összes többi mező kitöltése kötelező. A hulladék gyűjtő/szállító címének rögzítését beépített utcajegyzék segíti. A cím bármely részének gépelése közben szűkülnek a választható címek, amik a lenyíló listában jelennek meg. A lenyíló listából végül mindenképpen választani kell!

#### Hulladék gyűjtő/szállító adatainak módosítása:

A hulladék gyűjtő/szállító korábbiakban rögzített adatai tetszés szerint módosíthatóak a változásoknak megfelelően.

A módosítás az adatok megváltoztatása után a **[Mentés]** gombbal véglegesíthető. A **[Mégsem]** gomb hatására a módosítás eredménye megszűnik, az eredeti adatok állnak vissza.

#### Hulladék gyűjtő/szállító törlése:

Egy hulladék gyűjtő/szállító adatai szükség esetén (pl. téves felvitel) törölhetőek az adatbázisból, ilyenkor a program megerősítést kér a törléshez.

| Figyele | m, a művelet   | visszavonh   | atatlan! |
|---------|----------------|--------------|----------|
| Biztosa | n törölni szer | etne a takai | itot?    |
|         |                |              |          |
|         |                |              |          |
|         | 2000           |              | <u> </u> |
|         | OK             | Mén          | CA       |

30. kép

#### Hulladék gyűjtő/szállító szűrése

A program lehetőséget biztosít a rögzített takarítók közötti keresésre (31. kép).

| Takarítók szűrése |                    |        |  |
|-------------------|--------------------|--------|--|
| Takaritó neve:    |                    |        |  |
| Takarito cime:    |                    |        |  |
|                   | Feltételek törlése | Szűrés |  |

#### 31. kép

Mindkét mezőnél, a hulladék gyűjtő/szállító neve és címe esetében is használható szöveg töredék.

A **[Szűrés]** funkció hatására a keresés találati halmaza kerül a **[Takarítók]** táblázatba (28. kép).

Amennyiben nincs kitöltve egyetlen feltétel sem, az az összes rögzített takarító kiválasztását eredményezi. Ugyan ez történik a **[Feltételek törlése]** funkció választásakor is.

## Hulladék elszállítási lista

A **[Hulladék elszállítási lista]** funkció (32. kép) segítségével az elszállításra váró hulladékról lista generálható, mely a **[Generálás]** gombbal készíthető el. A dokumentum pdf formátumban menthető a számítógépre.

Hulladék elszállítási lista nyomtatás

Generálás

Ha nincs elszállításra váró hulladék, akkor a program az alábbi képen látható üzenetet adja (33. kép).

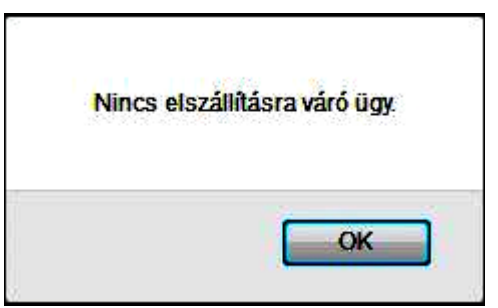

33. kép

# Ügy folyamat

Ebben a részben a hulladék elszállítás folyamata tekinthető meg a bejelentéstől a végső intézkedésig. A **[Kép letöltése]** funkcióval a folyamatábra a számítógépre menthető, és a kívánt nagyításban megnézhető.

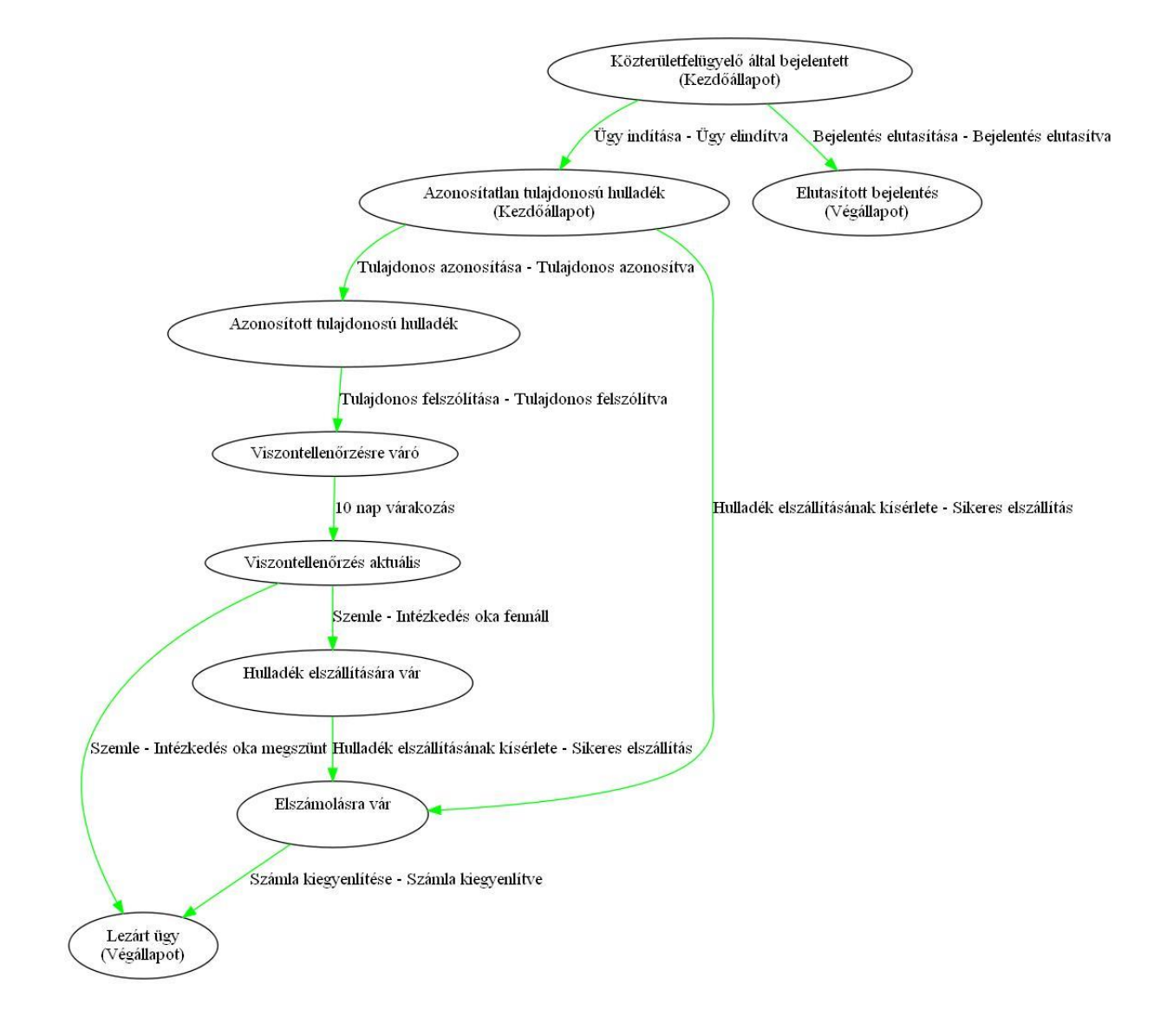